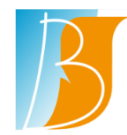

# SUJET : HM – Affichage dans le bandeau jaune du patient pour indiquer une suspicion du coronavirus Covid 19 pour le patient

#### Contenu

| 1. | Introduction                                                    | 1 |
|----|-----------------------------------------------------------------|---|
| 2. | Indication Patient suspicion Coronavirus Covid-19               | 1 |
| 3. | Visualisation Indication Patient suspicion coronavirus Covid-19 | 2 |
| 4. | Retirer l'Indication Patient suspicion coronavirus Covid-19     | 2 |

# 1. Introduction

Cette procédure indique comment mettre en évidence dans le bandeau jaune HM qu'un patient est en suspicion de coronavirus Covid-19.

## 2. Indication Patient suspicion Coronavirus Covid-19

Cette indication doit être saisie dans les données initiales du patient. Pour cela, il faut rechercher le patient et ouvrir la synthèse générale du patient. Se Positionner dans le menu MENU\DONNEES INITIALES de l'onglet SYNTHESE GENERALE :

| C TEST16ANS HOMME<br>23 ans IPP 2016003017 |                 |  |  |  |
|--------------------------------------------|-----------------|--|--|--|
| SYNTHÈSE PATIENT SYNTHÈSE GÉNÉRALE         | PORTAIL MÉDICAL |  |  |  |
| FILTRES MENU                               | LISTE DES DOCUN |  |  |  |
| PATIENT                                    | -+              |  |  |  |
| PHOTO PATIENT                              |                 |  |  |  |
| PERSONNES À PRÉVENIR                       | i 👌 💆           |  |  |  |
|                                            | ) N 💥           |  |  |  |
|                                            | · · 🐨           |  |  |  |
| DONNÉES INITIALES                          | > 🕐             |  |  |  |
| PRESCRIPTIONS                              | > <b>Ă</b>      |  |  |  |

Dans les données initiales, remplir la rubrique PRECAUTIONS COMPLEMENTAIRES de la valeur COVID-19 – Coronavirus :

| INSTITUT DEMOUNIE   COMMERCIAL                | vous ettes a . 👹 <u>Excitatione paraticipation</u> / <u>Orticipa</u> | Contenants 20 10002017 / Dominants                  | Sylvie GROOKODKI Deminere comitexion le o novezozo 15.00 |  |  |  |
|-----------------------------------------------|----------------------------------------------------------------------|-----------------------------------------------------|----------------------------------------------------------|--|--|--|
| TEST16ANS HOMME 23 ans IPP 2016003017         |                                                                      |                                                     | 81 kg 187 cm<br>MC 23.17 SC 2.07 m²<br>♥ ♥ ♥ ♥           |  |  |  |
| DONNÉES INITIALES                             |                                                                      |                                                     |                                                          |  |  |  |
| ATCD / PATHO GRP SANGUIN / HLA AUTONOMIE      |                                                                      | ٢,                                                  |                                                          |  |  |  |
| SAISE TALL                                    | LE ET POIDS IMPOSSIBLE CAR AUCUN SÉJOUR VALIDE POUR LE PATIENT       | PRÉCAUTIONS COMPLÉMENTAIRES COVID-19 - Coronavi * * | ESSAI THÉRAPEUTIQUE                                      |  |  |  |
|                                               |                                                                      | SONS PALLIATES                                      | SONS DE SUPPORT                                          |  |  |  |
|                                               |                                                                      | DÉNUTRTUN                                           | RISQUE ATINC OUI NON NON EVALUE                          |  |  |  |
|                                               |                                                                      |                                                     |                                                          |  |  |  |
| >PATHOLOGIE(S) & ANTÉCÉDENT(S) Antécédent per | s PATHOLOGIE(S) & ANTÉCÉDENT(S) Antécédent personnel 🔹               |                                                     |                                                          |  |  |  |
| DATE DÉBUT                                    | DATE FIN                                                             | CODE LIBELLÉ                                        | TYPE                                                     |  |  |  |
| P                                             |                                                                      |                                                     |                                                          |  |  |  |
| ALLERGIE(S)                                   |                                                                      |                                                     | 1                                                        |  |  |  |
| DATE DÉBUT                                    | \$1 DATE FIN PRODUIT / MOLÉCULE / (AUTRES)                           |                                                     | TEXTE LIBRE                                              |  |  |  |
| 07/02/2019                                    | Pas d'allergie médicamenteuse connu                                  | •                                                   | D 8                                                      |  |  |  |
|                                               |                                                                      |                                                     |                                                          |  |  |  |
| ANTÉCÉDENTS FAMILIAUX                         |                                                                      |                                                     | 0   4 4 1/1   >   4   4   4                              |  |  |  |
| DATE DÉBUT                                    | DATE FIN                                                             | CODE                                                | LIBELLÉ                                                  |  |  |  |
|                                               |                                                                      |                                                     |                                                          |  |  |  |
|                                               |                                                                      |                                                     |                                                          |  |  |  |

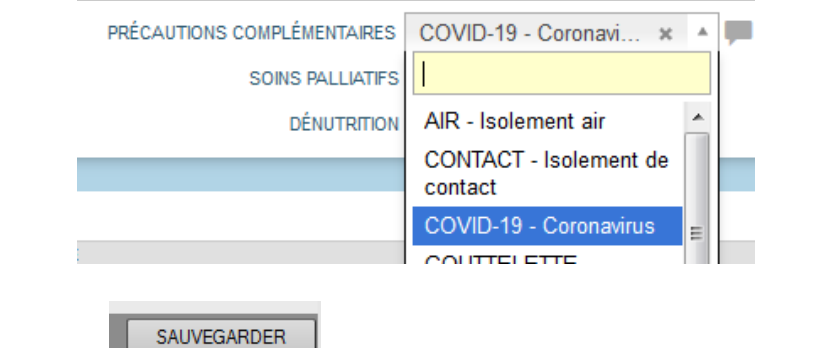

Ensuite, appuyez sur le bouton

📕 en bas à droite de l'écran.

### 3. Visualisation Indication Patient suspicion coronavirus Covid-19

Une fois l'information saisie dans les données initiales, l'indication que le patient est en suspicion de coronavirus Covid-19 apparait dans le bandeau jaune du patient via l'icône

| in other benedine ( <u>distributed</u> )   | toos eres o . En recireren pareneselour o finites Ner |
|--------------------------------------------|-------------------------------------------------------|
| C TEST16ANS HOMME<br>23 ans IPP 2016003017 | 81 kg 187 cm<br>IMC 23.17 SC 2.07 m²<br>ເ? ⊈*்&       |
|                                            | <b>企</b>                                              |

Cette information est également visible dans la synthèse générale du patient, dans les éléments permanents :

| o' TEST16ANS HOMME<br>23 ans IPP 2016003017    |                                                                              | 81 kg<br>IMC 23.17<br>? ** | 187 cm<br>SC 2.07 m² |                             |
|------------------------------------------------|------------------------------------------------------------------------------|----------------------------|----------------------|-----------------------------|
| synnése panent synnése générale portau wédical |                                                                              |                            |                      |                             |
| FILTRES MENU                                   | LISTE DES DOCUMENTS Q. Rechercher                                            |                            | _                    | 144   € € 1/1   ▶ ▶   ♥ ♥ ■ |
| PATIENT                                        | CH DATE LIBELLÉ                                                              |                            | J.                   |                             |
| PHOTO PATIENT                                  | PERMANENT (53 ÉLÉMENTS)                                                      |                            |                      |                             |
| PERSONNES À PRÉVENIR                           | V V 01/04/2020 Début de précautions complémentaires (COVID-19) le 01/04/2020 |                            | <b>*</b>             |                             |

#### 4. Retirer l'Indication Patient suspicion coronavirus Covid-19

Pour retirer cette indication, il suffit de cliquer sur la croix en fin de ligne de la rubrique PRECAUTIONS COMPLEMENTAIRES des données initiales du patient :

|                                | COVID-19 - Coronavirus  |          |                 |                   |  |
|--------------------------------|-------------------------|----------|-----------------|-------------------|--|
| PRÉCAUTIONS COMPLÉMENTAIRES    | COVID-19 - Coronavi 🗴   | -        |                 |                   |  |
| SOINS PALLIATIFS               | <u>1</u>                |          |                 |                   |  |
| Ensuite, appuyez sur le bouton |                         |          |                 |                   |  |
| Dernière modification : 02     | 1 avril 2020 à 16:35:00 | Auteur : | Cassauba Sylvie | Version : 1.0     |  |
| HM_Indication_Patient_Covid    | d.docx                  |          |                 | Page <b>2 / 3</b> |  |